文件编号: sxeport-2021-0007 商务部电子钥匙绑定

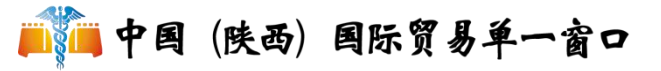

### 商务部电子钥匙绑定

## 业务流程指南

V1.0

陕西电子口岸 2021年12月

文件编号: sxeport-2021-0007 商务部电子钥匙绑定

# 目录

| 一、前言                                    | 1         |
|-----------------------------------------|-----------|
| 二、使用须知                                  |           |
| (一)门户网址                                 |           |
| (二)系统环境                                 |           |
| 1.操作系统                                  |           |
| 2.浏览器                                   |           |
| 3.卡介质                                   |           |
| 三、商务部电子钥匙绑定概述                           |           |
| 四、商务部电子钥匙绑定操作说明                         | 2         |
| 五、服务保障                                  |           |
| 1 A A A A A A A A A A A A A A A A A A A |           |
|                                         | ×.        |
|                                         |           |
| KL.                                     | IV        |
|                                         | $\propto$ |

文件编号: sxeport-2021-0007

#### 一、前言

中国(陕西)国际贸易"单一窗口"于2017年5月试点 运行。平台主要功能分为国家标准版应用和地方特色服务应 用,其中国家标准版应用包括货物申报、运输工具申报、舱 单申报、原产地证书、企业资质办理、许可证申领(农药、 有毒化学品、野生动植物、机电产品等)、查询统计、税费 支付、出口退税等18大类739项应用服务;地方特色服务 应用8个。用户通过陕西"单一窗口"可以提高申报效率,缩 短通关时间,降低企业成本,促进贸易便利化,以推动国际 贸易合作对接。

二、使用须知

(一) 门户网址

门户为网页形式,用户打开陕西"单一窗口"网站 https://www.singlewindow.shaanxi.cn 即可访问。

(二)系统环境

1.操作系统

Windows 7 或 10 (32 位或 64 位操作系统均可)

不推荐 windows XP 系统(军工保密除外)

2.浏览器

Chrome 20 及以上版本

若用户使用 windows 7 及以上操作系统(推荐使用 Chrome 50 及以上版本)

1

若用户使用 windows XP 系统(推荐使用 Chrome 26 版本的浏览器)

IE9 及以上版本(推荐使用 IE 10 或 11 版本)

如果使用 Edge 浏览器,建议更新至最新版

3.卡介质

如企业用户进行有卡注册或绑卡等操作,可能需要在您 的电脑上连接卡介质以便读信息(卡介质通常指IC卡、IKey 及U盾),具体安装方法请咨询您的卡介质制造商。

三、商务部电子钥匙绑定概述

为方便进出口企业办理业务,企业需使用商务部电子钥匙与陕西"单一窗口"进行绑定,方能进行部分应用操作。

四、商务部电子钥匙绑定操作说明

范围:用户在使用陕西"单一窗口"特定应用功能时, 必须绑定商务部电子钥匙,才能办理相关业务。

注: 1.在绑定商务部电子钥匙前,需下载安装"单一窗口"客户端控件。

2.在申报环节,要保证商务部电子钥匙插在电脑上,否则无法进行相关业务操作。

操作步骤:

1、打开陕西"单一窗口"门户网站。

2、根据界面提示,在登陆界面填写操作员账号相关信
息,填写完成后,点击【登录】。

2

陕西电子口岸有限责任公司

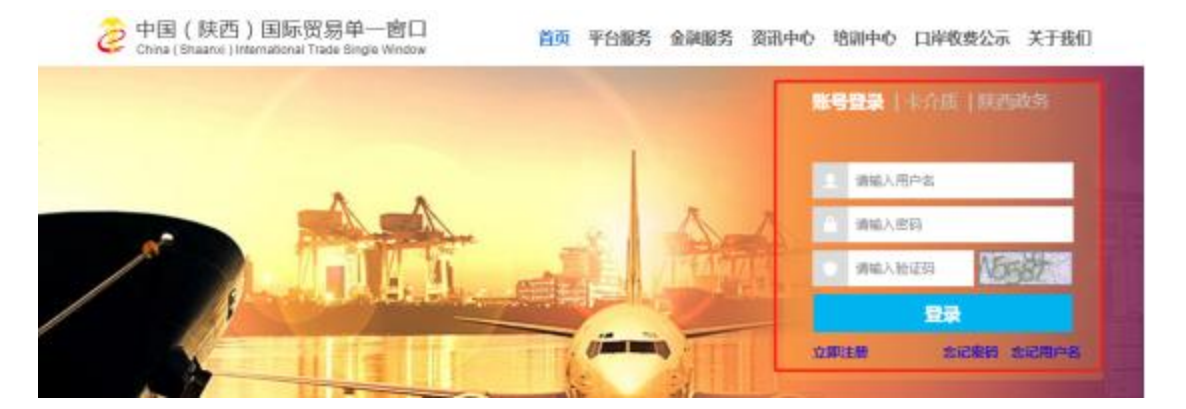

3、点击界面上方的用户名,进入"操作员账号信息管理界面"。

4、点击左侧菜单【我的 IC 卡】。

| ▲ 企业操作员信息 〈 | ≡ ₦ 首页    |    |
|-------------|-----------|----|
| ॾ 我的IC卡 〈   | 账号信息      |    |
| 1 自动导入客户端申请 | 企业中文名称:   |    |
| ⑦ 操作员实名认证   | 统—社会信用代码: | [] |
| E.          | 海关注册编码:   | 10 |

5、点击【商务部电子钥匙】。

注: 需确保电子钥匙已插在电脑 USB 接口。

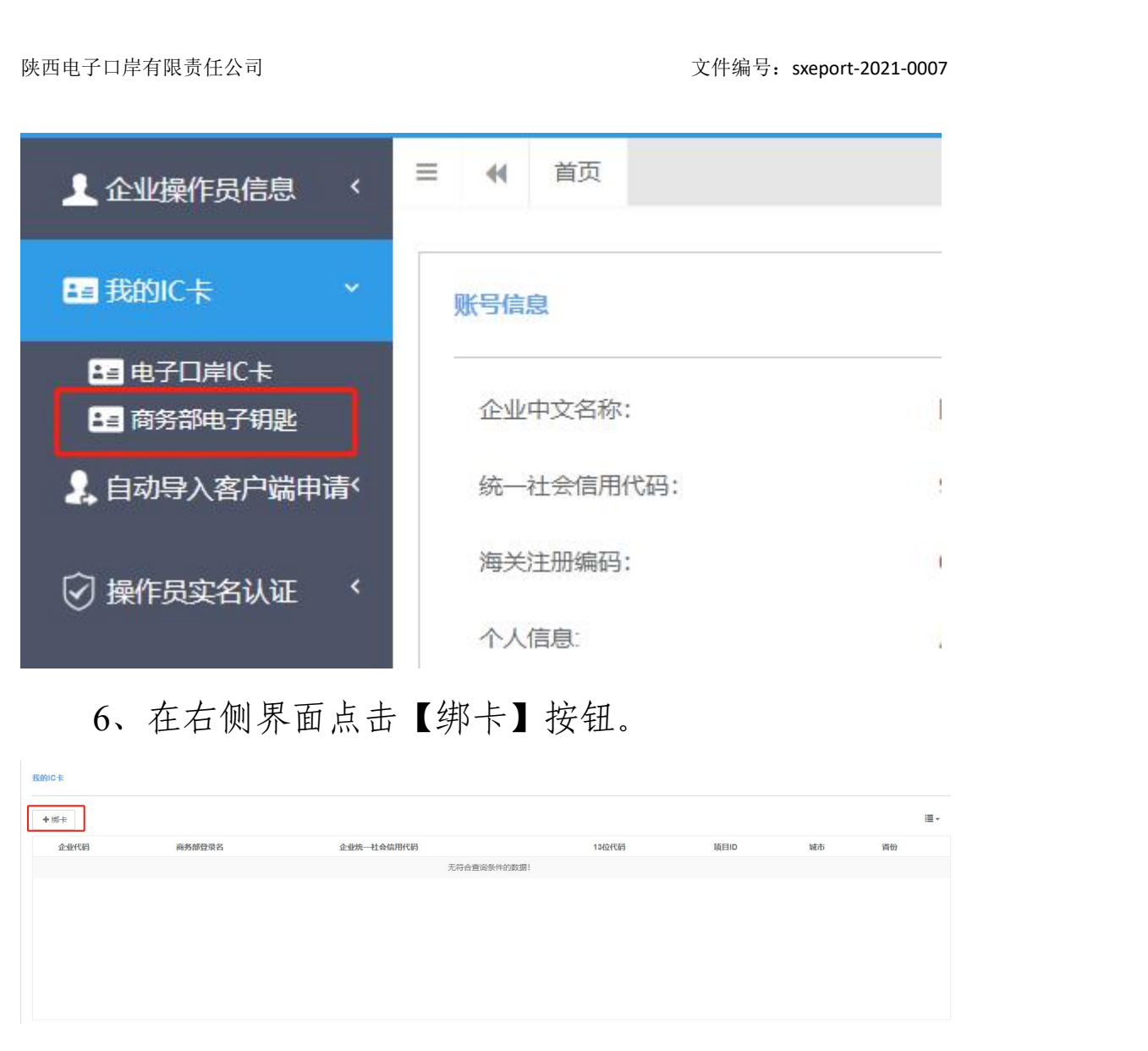

7、输入商务部电子钥匙密码,点击【确定】。系统提示绑定成功,则完成商务部电子钥匙的绑定。

| 全业操作员信息  く   | ■ 4 首页 商务 | 部电子钥匙 ● |                         |             |      |    | KIRK (L) |
|--------------|-----------|---------|-------------------------|-------------|------|----|----------|
| ■ 我的IC卡 く    | 鞋的に卡      | /       |                         |             |      |    |          |
| ■ 商务部电子钥匙    | +绑卡       |         |                         |             |      |    | :≣-      |
| 2、自动导入客户端申请' | 企业代码      | 商务部登录名  | 企业统一社会信用代码              | 13位代码       | 项目ID | 城市 | 省份       |
| ◎ 操作员实名认证 <  |           |         | 无符合面询条件的通信,请喻入商务部电子钥匙密码 | (PIN65) ! × |      |    |          |
|              |           |         |                         |             |      |    |          |

4

### 五、 服务保障

24小时服务热线: 029-95198。